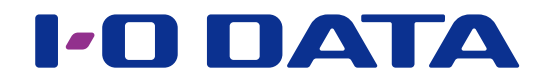

# Twonky Server – Referenzanleitung

\* Dieses Dokument erläutert die auf unserem Netzwerk-Audio-Server installierte Serversoftware "Twonky Server".

# Inhaltsverzeichnis

# Öffnen des Einstellungsfenster von Twonky Server....3

| Status          |    |
|-----------------|----|
| Setup           |    |
| Freigaben       | 1  |
| Zusammenfassung | 1. |
| Erweitert       | 1  |

| Musik, Videos und Fotos | 1 | 8 | ) |
|-------------------------|---|---|---|
|-------------------------|---|---|---|

# Öffnen des Einstellungsfenster von Twonky Server

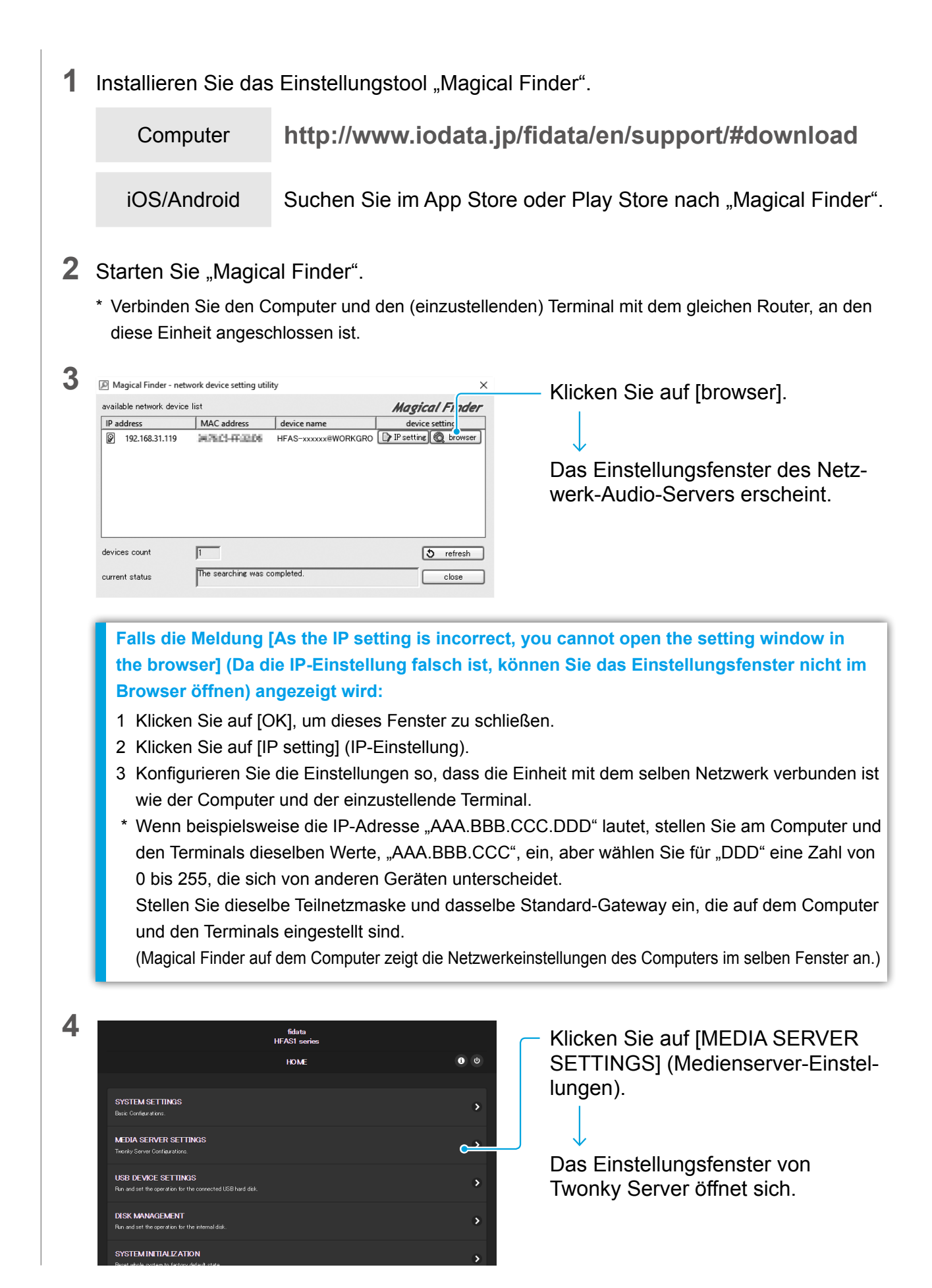

#### Zum [Inhaltsverzeichnis]

#### 5 Stellen Sie Twonky Server ein.

Fensterbeispiel: fidata

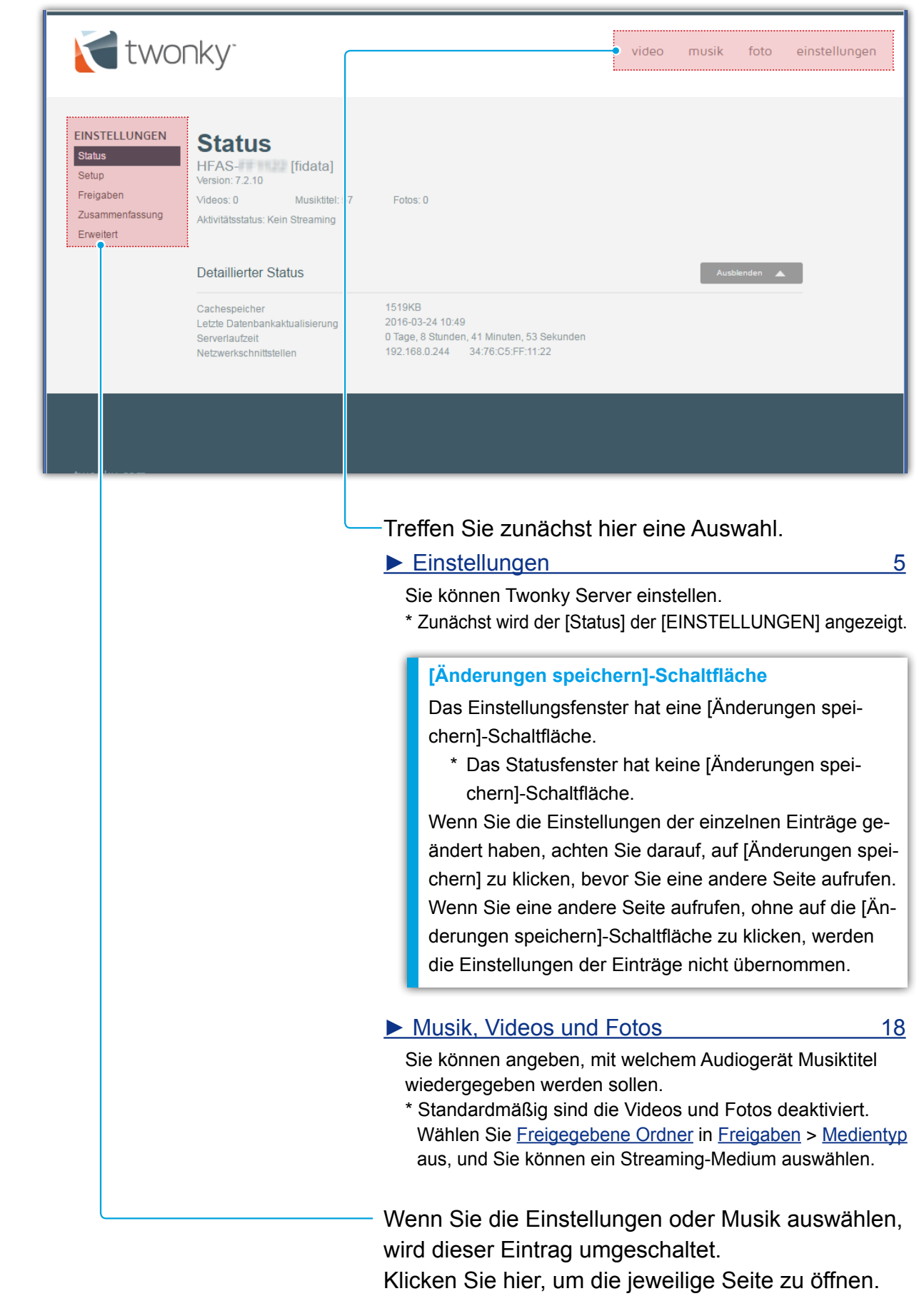

# Einstellungen

Sie können Twonky Server einstellen.

Wenn Sie das Einstellungsfenster von Twonky Server öffnen, wird als Erstes [Status] angezeigt.

#### Status

Zeigt die Statusinformationen über Twonky Server an.

Wenn Sie das Einstellungsfenster von Twonky Server öffnen, wird als Erstes [Status] angezeigt.

#### Setup

Wählt eine Sprache für Twonky Server aus, und stellt die Ordnerstruktur (Navigationsstruktur) während der Wiedergabe ein.

#### Freigaben

Stellt das Streaming von Musik an ein Audiogerät (Endgeräte) ein. Sie können für jedes Audiogerät den Gerätetyp ändern und eine Navigationsstruktur einstellen.

## Zusammenfassung

Stellt die Zusammenfassungsfunktion ein. Sie können den Inhalt eines anderen Medienservers so handhaben, als wenn er auf dem Netzwerk-Audio-Server gespeichert wäre.

#### Erweitert

Ermöglicht das Vornehmen von erweiterten Einstellungen für Twonky Server. Falls die Sammelalbums-Anzeige anomal ist oder Inhalt nicht gefunden wird, können Sie diese Probleme beheben, indem Sie die erweiterten Einstellungen korrigieren.

<u>15</u>

8

10

12

6

## Status

Zeigt die Statusinformationen über Twonky Server an.

| 🚺 two                                                                         | nky <sup>.</sup>                                                                                                    |                                                                                                    | video | musik | foto      | einstellungen |
|-------------------------------------------------------------------------------|----------------------------------------------------------------------------------------------------|----------------------------------------------------------------------------------------------------|-------|-------|-----------|---------------|
| EINSTELLUNGEN<br>Status<br>Setup<br>Freigaben<br>Zusammenfassung<br>Erweitert | Status<br>HFAS- [fidata]<br>Version: 7.2.10<br>Videos: 0 Musiktitel: 57<br>Aktivitätsstatus: Kein Streaming<br>Detaillierter Status | Fotos: 0                                                                                                    |       | Aust  | ilenden 🔺 |               |
|                                                                               | Cachespeicher<br>Letzte Datenbankaktualisierung<br>Serverlaufzeit<br>Netzwerkschnittstellen                                         | 1519KB<br>2016-03-24 10:49<br>0 Tage, 8 Stunden, 41 Minuten, 53 Sekunden<br>192:168.0.244 34:76:C5:FF:11:22 |       |       |           |               |

Benutzerfreundlicher Name

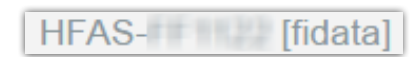

Dies ist der benutzerfreundliche Name des Netzwerk-Audio-Servers (der Name im DL-NA-Netzwerk).

Um diesen Namen zu ändern, ändern Sie [Name] im Einstellungsfenster des Netzwerk-Audio-Servers.

#### Version

Zeigt die Version von Twonky Server an.

#### Anzahl der Inhalte

Videos: 0 Musiktitel: 57 Fotos: 0

Zeigt die Anzahl der auf dem Netzwerk-Audio-Server gespeicherten Videos, Musiktitel und Fotos an.

#### Aktivitätsstatus

Zeigt den Betriebsstatus des Netzwerk-Audio-Servers an. Wie in diesem Beispiel gezeigt, wird, wenn die Meldung [Kein Streaming] angezeigt wird, keine Musik an Audiogeräte gestreamt.

#### Detaillierter Status

#### Cachespeicher

Zeigt die Größe der Cachedaten an, die von Twonky Server automatisch zugewiesen wird. Sie kann nicht manuell eingestellt werden.

#### Letzte Datenbankaktualisierung

Zeigt das Datum an, an dem die Inhaltsdatenbank zuletzt aktualisiert wurde.

#### □ Serverlaufzeit

Zeigt die Zeit an, während der Twonky Server kontinuierlich arbeitet.

#### Netzwerkschnittstellen

Dies ist die IP-Adresse und die MAC-Adresse des Audio-Servers.

Sie können die IP-Adresse im Einstellungsfenster des Netzwerk-Audio-Servers einstellen.

Jedes Gerät hat eine unverwechselbare MAC-Adresse. Sie kann nicht geändert werden.

## Setup

Wählt eine Sprache für Twonky Server aus, und stellt die Ordnerstruktur (Navigationsstruktur) während der Wiedergabe ein.

| 🔁 two                                                                         | nky <sup>-</sup>                                                                                                    | video           | musik | foto        | einstellungen |
|-------------------------------------------------------------------------------|----------------------------------------------------------------------------------------------------|-----------------|-------|-------------|---------------|
| EINSTELLUNGEN<br>Status<br>Setup<br>Freigaben<br>Zusammenfassung<br>Erweitert | Sprache<br>Wird für Einstellungen und die Navigationsstruktur verwendet<br>Deutsch                                                                                                    |                 |       |             |               |
|                                                                               | Navigationsstruktur         Die folgende Einstellung wird als Standardeinstellung für alle neuen Endgeräte verwendet. Ein "Freigaben - Endgeräte" eingestellt werden.         Mobil         Am besten für Mobilgeräte geeignet         Klassische Mediennavigation         Ausreichend für kleine Bibliotheken         ähnlich iPod         Besser für Benutzer, die eine iPod-Struktur bevorzugen         Nach Ordner         Verwendet Ihre Ordnerstruktur         Erweiterte Mediennavigation         Besserer und schnellerer Zugriff bei großen Bibliotheken | izelwerte für j | Aust  | ät können u | nter          |

#### Sprache

#### Standard English

Wählen Sie eine im Einstellungsfenster und in der Navigationsstruktur (Ordnerkonfiguration während der Wiedergabe) zu verwendende Sprache aus.

\* Beachten Sie, dass Musikinformationen usw. nicht übersetzt werden.

#### Navigationsstruktur

#### Standard Erweiterte Mediennavigation

Stellen Sie die Ordnerkonfiguration während der Wiedergabe ein. Wenn Sie ein Audiogerät (Endgerät) registrieren, wird der Typ ausgewählt, den Sie hier eingestellt haben.

Wenn Sie den Typ der Navigationsstruktur für die einzelnen Audiogeräte ändern möchten: Stellen Sie für jedes Audiogerät den Typ ein, indem Sie Folgendes auswählen: <u>Endgeräte</u> in <u>Freigaben</u> > <u>Navigationstyp</u>.

#### Mobil

Die für den mobilen Terminal geeignete Ordnerkonfiguration

#### Klassische Mediennavigation

Die für eine kleine Musikbibliothek geeignete Ordnerkonfiguration

#### ahnlich iPod

Die für Benutzer, die die iPod-ähnliche Konfiguration verwenden möchten, geeignete Ordnerkonfiguration.

#### Nach Ordner

Die für Benutzer, die Musikordner nach ihren Vorlieben organisieren, geeignete Ordnerkonfiguration.

#### Erweiterte Mediennavigation

Die für eine große Musikbibliothek geeignete Ordnerkonfiguration

#### Typ der Navigationsstruktur und Ordnerkonfiguration

Für die einzelnen Typen werden die folgenden Ordnerkonfigurationen eingestellt. Sie werden normalerweise in der folgenden Reihenfolge angezeigt. Sie kann jedoch abweichen, je nachdem, welches Audiogerät Sie verwenden.

| Mobil                                 | Klassische Me-<br>diennavigation      | ähnlich iPod                          | Nach Ordner                           | Erweiterte Medien-<br>navigation      |
|---------------------------------------|---------------------------------------|---------------------------------------|---------------------------------------|---------------------------------------|
|                                       | Ordner                                |                                       | Ordner                                | Ordner                                |
| Kürzlich hinzuge-<br>fügte Musiktitel | Kürzlich hinzuge-<br>fügte Musiktitel | Kürzlich hinzuge-<br>fügte Musiktitel | Kürzlich hinzuge-<br>fügte Musiktitel | Kürzlich hinzuge-<br>fügte Musiktitel |
| Interpreten                           | Interpreten                           | Interpreten                           |                                       | Interpreten                           |
|                                       |                                       |                                       |                                       | Interpreten-<br>Index                 |
| Album                                 | Album                                 | Album                                 |                                       | Album                                 |
| Album-<br>Index                       | Album-<br>Index                       | Album-<br>Index                       | Album-<br>Index                       | Album-<br>Index                       |
|                                       |                                       | Komponist                             |                                       | Komponist                             |
| Format                                | Format                                | Format                                | Format                                | Format                                |
| Datum                                 | Datum                                 | Datum                                 | Datum                                 | Datum                                 |
|                                       |                                       |                                       |                                       | Interpreten/<br>Album                 |
|                                       |                                       |                                       |                                       | Genre/Album                           |
| Genre/Musiktitel                      | Genre/Musiktitel                      | Genre/Musiktitel                      |                                       | Genre/Musiktitel                      |
| Wiedergabeliste                       | Wiedergabeliste                       | Wiedergabeliste                       |                                       | Wiedergabeliste                       |
|                                       |                                       |                                       |                                       | Persönliche<br>Bewertung              |
| Gesamte Musik                         | Gesamte Musik                         | Gesamte Musik                         |                                       | Gesamte Musik                         |
| Titelindex                            | Titelindex                            | Titelindex                            |                                       | Titelindex                            |

## Freigaben

Stellt das Streaming von Musik an ein Audiogerät (Endgeräte) ein.

Sie können für jedes Audiogerät den Gerätetyp ändern und eine Navigationsstruktur einstellen.

| 衬 two                                                                         | nky <sup>.</sup>                                                                                                    |                                                                                                    |                                                                                                    |                                                                                                    | video                                                                   | musik                                                                                                    | foto                                                               | einstellungen |
|-------------------------------------------------------------------------------|----------------------------------------------------------------------------------------------------|----------------------------------------------------------------------------------------------------|----------------------------------------------------------------------------------------------------|----------------------------------------------------------------------------------------------------|-------------------------------------------------------------------------|----------------------------------------------------------------------------------------------------|--------------------------------------------------------------------|---------------|
| EINSTELLUNGEN<br>Status<br>Setup<br>Freigaben<br>Zusammenfassung<br>Erweitert | Freigegebene Or<br>Freigegebene Medie<br>Medien in den um<br>freigegebenen Medie<br>Medien in diesem Ord<br>Wenn ein anderer Ser<br>im Ordner nach dem M<br>finden Sie im Menü 'Z<br>(mnt/hda6/share<br>Endgeräte                                                                      | ten angegebenen<br>narten beschränke<br>Iner deaktiviert.<br>ver im Netzwerk si<br>Jarkieren des Kon<br>usammenfassungi<br>e/contents/   | Ordnern stehen für ande<br>an. Wenn Sie die Markier<br>o eingestellt ist, dass er d<br>trollkästchens für die Zu:<br>'. | rre Geräte im Netzwerk zur \<br>ung im linken Kontrollkästch<br>die Medien von allen Server<br>sammenfassung verfügbar. \<br>k T                         | /erfügung. Sie I<br>en entfernen, v<br>n einer Samml<br>Weitere Informa | können die in j<br>vird der Zugrif<br>ung anzeigt, si<br>tionen zu dies<br>Aust                                | edem Ordr<br>auf die<br>nd die Med<br>er Funktior                  | ien<br>h      |
|                                                                               | <ul> <li>✓ Automatische Frei</li> <li>MAC</li> <li>✓ 00:00:00:00:00:00</li> <li>✓ 44:39:C4:58:69:88</li> <li>✓ 90:86:88:80:70:DA</li> <li>✓ 34:76:C5:26:51:09</li> <li>✓ 00:22:19:01:89:64</li> <li>✓ 44:39:C4:56:09:88</li> <li>Liste zurücksetzen</li> <li>Änderungen spe</li> </ul> | gabe für neue End<br>IP<br>125.206.234.62<br>192.168.0.18<br>192.168.0.31<br>192.168.0.7<br>192.168.0.39<br>192.168.0.18<br>ichern Abbre | dgeräte Benutzerfreundlicher Name L L L L L L L L L L L L L L L L L L L                                                 | Endgerättyp<br>Generic Media Receiver<br>Windows Media Player<br>Generic Media Receiver<br>Generic Media Receiver<br>Windows Media Player<br>Windows 7/8 | Nav<br>Enw<br>Enw<br>Enw<br>Enw                                         | gationstyp<br>eiterte Medienna<br>eiterte Medienna<br>eiterte Medienna<br>eiterte Medienna<br>eiterte Medienna | vigation V<br>vigation V<br>vigation V<br>vigation V<br>vigation V |               |

#### Freigegebene Ordner

#### Kontrollkästchen

**Standard Aktiviert** 

Standard Musik

Bei aktiviertem Kontrollkästchen werden die Musiktitel in dem Ordner rechts daneben an Netzwerk-Audiogeräte gestreamt.

Freigegebener Ordner

- Standard /mnt/hda6/share/contents/
- Dieser Ordner speichert die Streaming-Musiktitel.

~

\* Er kann nicht geändert und es können keine neuen Ordner hinzugefügt werden.

#### Medientyp

Sie können einen Medientyp für das Streaming einstellen.

- In dieser Einstellung streamt der Netzwerk-Audio-Server ausschließlich Musiktitel.
- \* Das Coverfoto wird nicht als Foto gestreamt.

#### Endgeräte

Stellt ein von Twonky Server registriertes Audiogerät (Endgerät) ein. Twonky Server erkennt und registriert Audiogeräte automatisch.

#### □ Automatische Freigabe für neue Endgeräte

**Standard** Aktiviert

Wenn Twonky Server automatisch ein Audiogerät registriert, wählen Sie die Methode für das Musik-Streaming aus.

#### Aktivierungsstatus und Musik-Streaming

| Aktiviert/<br>Nicht aktiviert | Neues Audiogerät erkannt                                                 |
|-------------------------------|--------------------------------------------------------------------------|
|                               |                                                                          |
| Aktiviert                     | Es wird als Gerät registriert, an das Musik gestreamt werden kann.       |
| (Standard)                    | (Das Kontrollkästchen links neben dem Audiogerät ist aktiviert.)         |
| Nicht aktiviart               | Es wird als Gerät registriert, an das keine Musik gestreamt werden kann. |
|                               | (Das Kontrollkästchen links neben dem Audiogerät ist nicht aktiviert.)   |

#### Kontrollkästchen

Standard \*

Aktiviert oder deaktiviert das Musik-Streaming für das Audiogerät rechts daneben.

~

- \* Verwenden Sie die Option [Automatische Freigabe für neue Endgeräte], um die Standardeinstellung zu ändern.
- Kontrollkästchen und Musik-Streaming

| Aktiviert/<br>Nicht aktiviert | Audiogeräte                          |
|-------------------------------|--------------------------------------|
| Aktiviert                     | Musik-Streaming ist aktiviert.       |
| Nicht aktiviert               | Musik-Streaming ist nicht aktiviert. |

#### 

Dies ist die MAC-Adresse des Audiogeräts.

#### □ IP

Audiogerate

Dies ist die IP-Adresse des Audiogeräts.

#### Benutzerfreundlicher Name

Dies ist der benutzerfreundliche Name des Audiogeräts (der Name im DLNA-Netzwerk).

#### Endgerätetyp

Wählen Sie einen Gerätetyp aus.

\* Der Standard wird von Twonky Server ermittelt und automatisch eingestellt.

#### Navigationstyp

Stellen Sie die Navigationsstruktur (die Ordnerkonfiguration während der Wiedergabe) für die einzelnen Audiogeräte ein.

\* Stellen Sie den Standard ein, indem Sie <u>Setup</u> > <u>Navigationsstruktur</u> auswählen.

#### Liste zurücksetzen

Alle registrierten Audiogeräte werden aus der Liste gelöscht. Danach werden die vorhandenen Audiogeräte erneut erkannt und automatisch registriert.

#### Zum [Inhaltsverzeichnis]

Standard \*

# Zusammenfassung

Stellt die Zusammenfassungsfunktion ein.

Sie können den Inhalt eines anderen Medienservers so handhaben, als wenn er auf dem Netzwerk-Audio-Server gespeichert wäre.

Diese Funktion ist nützlich, wenn Sie mehr als einen unserer Netzwerk-Audio-Server verwenden.

\* Es besteht keine Garantie dafür, dass alle Medienserver erkannt werden.

| <b>two</b> r                                                                  | nky <sup>-</sup>                                                                                                    | video musik foto einstellungen                                                                                                    |
|-------------------------------------------------------------------------------|----------------------------------------------------------------------------------------------------|----------------------------------------------------------------------------------------------------|
| EINSTELLUNGEN<br>Status<br>Setup<br>Freigaben<br>Zusammenfassung<br>Erweitert | <b>Zusammenfassung</b><br>Wenn die Zusammenfassungsfunktion aktiviert ist, sammelt Twonky Ser<br>Server oder Windows Media Player ausgeführt wird, und zeigt alle in Ih<br>Übersicht an. Diese Funktion erleichtert Ihnen die Suche nach Medieno<br>herschalten müssen. Twonky Server blendet Duplikate automatisch aus | ver Informationen von allen anderen Geräten, auf denen Twonky<br>rem Netzwerk verfügbaren Medien in einer zusammenfassenden<br>bjekten, weil Sie nicht mehr zwischen mehreren Servern hin- und<br>s.                                                                                                    |
|                                                                               | Zusammenfassungsmodus                                                                                                    | Ausblenden 🔺                                                                                                    |
|                                                                               | Standardmodus für neu entdeckte Server.                                                                                                    | Empfohlen für                                                                                                    |
|                                                                               | Ignorieren<br>Keine Aktionen f ür neu entdeckten Server durchf ühren.                                                                                                    | Benutzer, die für jeden Server in ihrem Netzwerk unterschiedliche<br>Einstellungen definieren möchten.                                                                                                    |
|                                                                               | Zusammenfassen<br>Zeigen Sie alle zusammengefassten Inhaltsobjekte in der<br>Navigationsstruktur des Zusammenfassungsservers, ohne die<br>Dateien zu kopieren.                                                                                                    | Benutzer mit mehreren Servern, die ständig mit dem Netzwerk verbunden und verfügbar sind.                                                                                                    |
|                                                                               | AutoCopy<br>Erstellen Sie Kopien der Inhalte auf anderen Servern und speichern<br>Sie sie auf diesem Gerät, damit diese Mediendateien auch dann<br>verfügbar sind, wenn der ursprüngliche Server nicht mit dem<br>Netzwerk verbunden ist.                                                                               | Benutzer mit Servern, die vorübergehend die Verbindung mit dem<br>Netzwerk unterbrechen, wie z. B. ein Server auf einem Notebook<br>oder Mobiltelefon. Twonky Mobile-Benutzer können diese Option<br>dazu verwenden, Fotos, Videos und Musik automatisch von Ihrem<br>Apple- oder Android-Gerät auf ihren Privatserver zu kopieren. |
|                                                                               | Verfügbare Server                                                                                                    | Ausbienden 🔺                                                                                                    |
|                                                                               | Liste der Server in Ihrem Privatnetzwerk, die von Twonky Server zusan<br>festlegen, welche Medienart zusammengefasst werden soll und welch                                                                                                    | nmengefasst werden können. Sie können für jeden Server<br>er Zusammenfassungsmodus verwendet werden soll.                                                                                                    |
|                                                                               | HLS-540156                                                                                                    |                                                                                                    |
|                                                                               | Videos Musiktitel Potos                                                                                                    |                                                                                                    |
|                                                                               | Ignorieren                                                                                                    |                                                                                                    |
|                                                                               | O Zusammenfassen                                                                                                    |                                                                                                    |
|                                                                               | O AutoCopy                                                                                                    |                                                                                                    |
|                                                                               |                                                                                                    |                                                                                                    |
|                                                                               | Änderungen speichern Abbrechen                                                                                                    |                                                                                                    |
|                                                                               |                                                                                                    |                                                                                                    |

Standard Ignorieren

### Bei aktiviertem Kontrollkästchen ist die Zusammenfassungsfunktion aktiviert.

Zusammenfassung aktivieren

Die Inhalte der einzelnen Medienserver werden anhand der Einstellungen bei <u>Verfügbare</u> <u>Server</u> gehandhabt.

#### Zusammenfassungsmodus

Wählt den Vorgang, der automatisch eingestellt werden soll, wenn ein neuer Medienserver erkannt wird.

#### □ Ignorieren

Ein neu erkannter Medienserver wird nicht zusammengefasst.

#### Zusammenfassen

Der Inhalt eines neu erkannten Medienservers kann so behandelt werden, als wenn er auf dem Netzwerk-Audio-Server gespeichert wäre.

#### AutoCopy

Der Inhalt eines neu erkannten Medienservers wird auf den Netzwerk-Audio-Server kopiert.

- \* Dies ist nützlich, wenn Sie Inhalt von Medienservern zusammenfassen wollen, die möglicherweise nicht immer im Netzwerk verfügbar sind, zum Beispiel Smartphones.
- \* Der Inhalt wird vom Ordner "contents" in den Ordner "mirrored" kopiert.

#### Verfügbare Server

Stellen Sie den Vorgang auf den einzelnen Medienservern ein.

| Handhabung von AutoCopy-Inhalt                                                               |              |                                                               |  |  |  |  |  |
|----------------------------------------------------------------------------------------------|--------------|---------------------------------------------------------------|--|--|--|--|--|
| Wenn Sie den automatisch kopierten Inhalt bearbeiten oder löschen, wird der Inhalt des Netz- |              |                                                               |  |  |  |  |  |
| werk-Audio-Server wie fo                                                                     | olgt gehandh | nabt.*                                                        |  |  |  |  |  |
|                                                                                              |              |                                                               |  |  |  |  |  |
| Inhalt auf dem                                                                               | Bearbeiten   | Durch den bearbeiteten Inhalt überschrieben und kopiert.      |  |  |  |  |  |
| Medienserver Löschen Der Inhalt auf dem Netzwerk-Audio-Server bleibt erhalten                |              |                                                               |  |  |  |  |  |
| hale alt as of all and                                                                       |              | Durch den Inhalt des Medienservers überschrieben und kopiert. |  |  |  |  |  |
| Innait auf dem Bearbeiten                                                                    |              |                                                               |  |  |  |  |  |
|                                                                                              |              | Der bearbeilete innalt gent venoren.                          |  |  |  |  |  |

\* Die Änderungen werden zu bestimmten Zeitpunkten übernommen, zum Beispiel beim Neustart des Netzwerk-Audio-Servers.

Der Inhalt wird erneut kopiert.

#### Medientyp

Netzwerk-Audio-Server

Videos

Löschen

🗹 Musiktitel 🛛 🗹

Fotos

Standard Alle Kontrollkästchen aktiviert

Sie können einen Medientyp auf das Freigeben von Inhalt einstellen. Nur Inhalt von Medientypen mit aktiviertem Kontrollkästchen wird zusammengefasst.

#### Wenn der Zusammenfassungsvorgang auf [AutoCopy] eingestellt ist

Wir empfehlen Ihnen, das Kontrollkästchen bei [Videos] zu entfernen.

\* Abhängig von Ihrem Status kann es sein, dass die [Fotos]-Einstellungen das Albumbild usw. beeinflussen.

#### Standard Nicht aktiviert

# Vorgänge während der Zusammenfassung Ignorieren Zusammenfassen AutoCopy

Stellen Sie den Vorgang während der Zusammenfassung auf den einzelnen Medienservern ein.

\* Stellen Sie den Standard ein, indem Sie Zusammenfassungsmodus im Fenster auswählen.

## **Erweitert**

Ermöglicht das Vornehmen von erweiterten Einstellungen für Twonky Server.

Falls die Sammelalbums-Anzeige anomal ist oder Inhalt nicht gefunden wird, können Sie diese Probleme beheben, indem Sie die erweiterten Einstellungen korrigieren.

| 🔁 two                                     | nky video musik foto einstellunger                                                                                                    | ١ |
|-------------------------------------------|----------------------------------------------------------------------------------------------------|---|
| EINSTELLUNGEN<br>Status<br>Setup          | Erweitert<br>Bessere Benutzererfahrungen                                                                                                    |   |
| Freigaben<br>Zusammenfassung<br>Erweitert | Um mein Nutzererlebnis zu verbessern, erlaube ich Twonky Server, Informationen in Übereinstimmung mit den Datenschutzrichtlinien von Twonky freizugeben (Twonky Data Collection Policy).                                                                                                    |   |
|                                           | Sammelordner Ausblenden                                                                                                    |   |
|                                           | Führen Sie alle Ordner auf, die als Musiksammlung eingestuft werden sollen. Trennen Sie Ordner durch ein Komma.                                                                                                    |   |
|                                           | Zu ignorierende Verzeichnisse                                                                                                    |   |
|                                           | Durch Kommata getrennte Liste von Verzeichnissen, deren Inhalt bei der Suche nach Mediendateien ignoriert werden soll (Teiltexte reichen).                                                                                                    |   |
|                                           | AppleDouble,AppleDB,AppleDesktop,TemporaryItems,.fseventsd,.Spotlight-V100,.Trashes,.Trash,REC                                                                                                    |   |
|                                           | Intervall für erneutes Scannen                                                                                                    |   |
|                                           | Diese Option legt das Verhalten des Servers bei erneutem Scannen fest. Bei der Einstellung 0 ist das automatische erneute Scannen<br>deaktiviert. Ein positiver Wert kennzeichnet die Zeitdauer zwischen dem Scannen von Inhaltsordnern in Minuten. Die Einstellung -1<br>erlaubt dem Server, die Inhaltsordner automatisch zu überwachen, ohne dass erneut gescannt werden muss. |   |
|                                           | -1<br>in Minuten                                                                                                    |   |
|                                           | Bei NIC-Änderungen neu starten                                                                                                    |   |
|                                           | Dynamischen Neustart des Servers bei allen NIC-Änderungen aktivieren/deaktivieren. Beachten Sie, dass das Streaming beim Neustart des Servers unterbrochen wird!                                                                                                    |   |
|                                           |                                                                                                    |   |
|                                           | Serverwartung                                                                                                    |   |
|                                           | Server neu starten [Inhaltsordner erneut scannen] [Auf Standardeinstellungen zurücksetzen] [Cache löschen]                                                                                                    |   |
|                                           | Änderungen speichern Abbrechen                                                                                                    |   |

#### Bessere Benutzererfahrungen

#### Standard Nicht aktiviert

Bei aktiviertem Kontrollkästchen werden die Informationen von Twonky Server an die PacketVideo Corporation gesendet.

- \* Lesen Sie sich, bevor Sie dieses Kontrollkästchen aktivieren, die Datenerhebungserklärung durch, auf die der Link verweist.
- \* Diese Daten werden nicht an I-O DATA DEVICE, INC. gesendet.

#### Zum [Inhaltsverzeichnis]

#### Sammelordner

#### Standard Compilations, Sampler

Stellen Sie einen Namen für den Ordner ein, der die Musikdaten des Sammelalbums speichert.

#### Wenn die Musik in Sammelalben nicht normal angezeigt wird

Führen Sie die folgenden Schritte durch.

- 1 Prüfen Sie den Namen des Ordners, der die Musikdaten des Sammelalbums speichert.
- 2 Geben Sie im Eingabefeld von Sammelordner den in Schritt 1 aktivierten Ordnernamen mit einem vorangestellten Komma (,) ein.
- 3 Aktualisieren Sie die Einstellungen, indem Sie [Änderungen speichern] auswählen.
- 4 Klicken Sie bei Serverwartung auf [Inhaltsordner erneut scannen].
- 5 Vergewissern Sie sich, dass Musiktitel korrekt angezeigt werden.

#### Zu ignorierende Verzeichnisse

#### Standard AppleDouble,AppleDB,AppleDesktop,TemporaryItems, .fseventsd,.Spotlight-V100,.Trashes,.Trash,RECYCLED, RECYCLER,RECYCLE.BIN

Stellen Sie einen oder mehrere Ordner ein, die beim Scannen des Inhalts ignoriert werden.

Wenn nicht beabsichtigte Daten angezeigt werden

Führen Sie die folgenden Schritte durch.

- 1 Prüfen Sie den Namen des Ordners, der die unbeabsichtigt angezeigten Daten enthält.
- 2 Geben Sie im Eingabefeld von Zu ignorierende Verzeichnisse den in Schritt 1 aktivierten Ordnernamen mit einem vorangestellten Komma (,) ein.
- 3 Aktualisieren Sie die Einstellungen, indem Sie [Änderungen speichern] auswählen.
- 4 Klicken Sie bei Serverwartung auf [Inhaltsordner erneut scannen].
- 5 Vergewissern Sie sich, dass Musiktitel korrekt angezeigt werden.

#### Intervall f ür erneutes Scannen

Stellen Sie die Scan-Intervalle (in Minuten) ein, in denen die Audioinformationen aktualisiert werden sollen.

Wenn "-1" als Intervall eingestellt ist, wird die Audioaktualisierung überwacht, und die Audioinformationen werden automatisch aktualisiert.

\* Unter normalen Bedingungen sollte das Intervall auf "-1" eingestellt bleiben.

#### Bei NIC-Änderungen neu starten

Bei aktiviertem Kontrollkästchen startet Twonky Server neu, wenn das LAN-Kabel abgezogen oder die IP-Adresse geändert wird.

\* Unter normalen Bedingungen sollte dieses Kontrollkästchen aktiviert bleiben.

#### Serverwartung

Sie können Twonky Server bedienen.

#### Server neu starten

Startet Twonky Server neu.

#### Zum [Inhaltsverzeichnis]

#### Standard Aktiviert

Standard -1

#### □ Inhaltsordner erneut scannen

Aktualisiert die Audioinformationen.

#### □ Auf Standardeinstellungen zurücksetzen

Setzt Twonky Server auf die Standardeinstellungen zurück.

#### Cache löschen

Löscht die Cachedaten, die automatisch von Twonky Server zugewiesen wurden.

# **Musik, Videos und Fotos**

Sie können angeben, mit welchem Audiogerät Musiktitel wiedergegeben werden sollen. Außerdem können Sie Musiktitel im Webbrowser wiedergeben und herunterladen.

\* Sie können Musiktitel je nach ihrem Inhalt wiedergeben oder herunterladen.

#### Die Videos und Fotos sind deaktiviert.

Dies ist der Audio-Server, und alle anderen Medien außer Musik sind deaktiviert. Sie können die Streaming-Medien auswählen, indem Sie <u>Freigegebene Ordner</u> in <u>Freigaben</u> > <u>Medientyp</u> auswählen.

\* Dies ist der Audio-Server, und Videos und Fotos werden nicht unterstützt.

| <b>two</b> r                                                                                                    | nky <sup>-</sup>                              |                                              | video    | musik  | foto   | einstellungen |
|----------------------------------------------------------------------------------------------------|-----------------------------------------------|----------------------------------------------|----------|--------|--------|---------------|
| MEINE BIBLIOTHEK<br>Nach Verzeichnis<br>Zuletzt hinzugefügt<br>Interpret<br>Interpreten Index<br>Album<br>Album Index<br>Komponist<br>Nach Format<br>Nach Format<br>Nach Datum<br>Interpret/Album<br>Genre/Album<br>Genre/Interpret/Album<br>Genre/Interpret/Album<br>Bewertung<br>Alle Musiktitel<br>Titel Index | Nach Verzeichnis<br>gapless_dsd5.6<br>1 items | hnis<br>music data with album art<br>19 tems |          |        |        |               |
|                                                                                                    |                                               | Wenn Sie auf 💋                               | klicken, | wird d | er Inf | nalt des      |